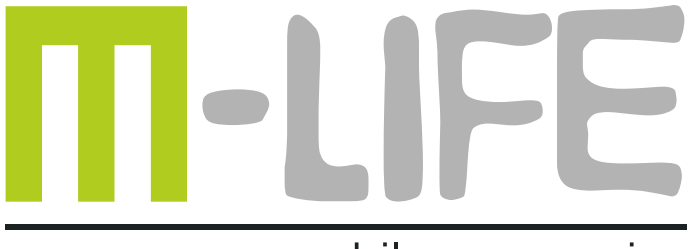

mobile accessories

# Wireless ADSL2+ Router

# ML0512

User's manual EN

Instrukcja obsługi PL

## Package content

- one wireless ADSL2+ modem router
- one power adapter
- one RJ45 cable
- two RJ11 cables
- quick installation guide

### LED status description

| Indicator | Status      | Description                |
|-----------|-------------|----------------------------|
| Power     | OFF         | No power                   |
|           | ON          | Power supplied             |
| WLAN      | ON          | WLAN is OK                 |
|           | Blink       | WLAN data transferring     |
| Internet  | Blink       | ADSL data transferring     |
| LAN       | ON          | Ethernet connection is OK  |
|           | Blink       | Ethernet data transferring |
| ADSL      | Quick Blink | ADSL line is training      |
|           | ON          | ADSL line is connected     |

## 1. Configuring The PC

To Windows XP as a example.

1.1 Go to Start / Control Panel (in Classic View). In the Control Panel, double-click on Network Connections.

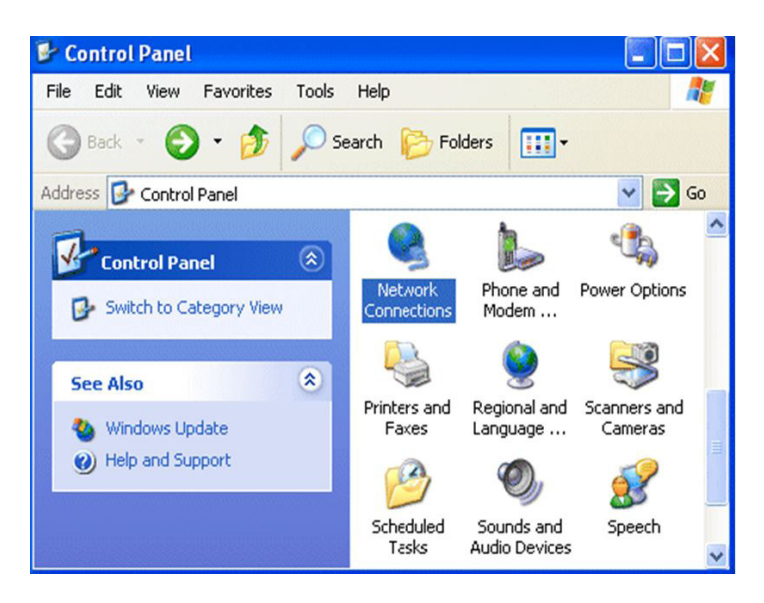

- 1.2 Double-click Local Area Connection.
- 1.3 In the Local Area Connection Status window, click Properties.

| Support    |                     |
|------------|---------------------|
| Status     | Contraction         |
| Duration:  | 00:19:32            |
| Speed:     | 100.0 Mbps          |
| Activity   | Sent — 🗭 — Received |
| Packets:   | 27   0              |
| Properties | Disable             |

1.4 Select Internet Protocol (TCP/IP) and click Properties.

| 🕂 Local Area Connection Properties 🛛 🔹 💽                                                                                                    |
|----------------------------------------------------------------------------------------------------|
| General Authentication Advanced                                                                                                    |
| Connect using:                                                                                                    |
| B ASUSTeK/Broadcom 440x 10/* 00 Integrated Controller                                                                                                    |
| Configure                                                                                                    |
| This connection uses the following items:                                                                                                    |
| Client for Microsoft Networks     Grief and Printer Sharing for Microsoft Networks     GoS Packet Scheduler     File and Printer Protocol (TCP/IP)                |
| Install Uninstall Properties                                                                                                    |
| Transmission Control Protocol/Internet Protocol. The default<br>wide area network protocol that provides communication<br>across diverse interconnected networks. |
| Show icon in notification area when connected                                                                                                    |
| OK Cancel                                                                                                    |

1.5 Select the Obtain an IP address automatically and the Obtain DNS server address automatically radio buttons.

1.6 Click OK to finish the configuration.

| Internet                       | Protocol (TCP/IP)                                                                | Properties 🔹 🥐 🔀                                                                        |
|--------------------------------|----------------------------------------------------------------------------------|-----------------------------------------------------------------------------------------|
| General                        | Alternate Configuration                                                          | 1                                                                                       |
| You car<br>this cap<br>the app | n get IP settings assigne<br>bability. Otherwise, you n<br>ropriate IP settings. | ed automatically if your network supports<br>need to ask your network administrator for |
| ⊙ 01                           | otain an IP address auto                                                         | matically                                                                               |
| OU:                            | se the following IP addre                                                        |                                                                                         |
| IP ac                          | ddress:                                                                          |                                                                                         |
| Subr                           | net mask:                                                                        |                                                                                         |
| Defa                           | ult gateway:                                                                     |                                                                                         |
| ⊙ 01                           | otain DNS server addres                                                          | ss automatically                                                                        |
| OU:                            | se the following DNS se                                                          | rver addresses:                                                                         |
| Prefe                          | erred DNS server:                                                                |                                                                                         |
| Allen                          | nate DNS server:                                                                 |                                                                                         |
|                                |                                                                                  | Advanced                                                                                |
|                                |                                                                                  | OK Cancel                                                                               |

### 2. Configuring with your Web Browser

Open your web browser, enter the IP address of your router, which by default is 192.168.1.1, and click "Go", a user name and password prompt window will appear. The default username and password are "admin" and "admin" respectively.

| Connect to 192     | 2.168.1.1 🛛 🛛 🔀      |
|--------------------|----------------------|
|                    | GR                   |
| GoAhead            |                      |
| <u>U</u> ser name: | 🛃 admin 🕑            |
| Password:          | ••••                 |
|                    | Remember my password |
|                    |                      |
|                    | OK Cancel            |

Congratulation! You are now successfully logged in to the ADSL2+ Router!

### 3. Quick Start

|                |                    |                                                      |                                                        |                                             |                                            |                                 | ADSL Router |
|----------------|--------------------|------------------------------------------------------|--------------------------------------------------------|---------------------------------------------|--------------------------------------------|---------------------------------|-------------|
| Quick<br>Start | Quick<br>Start     | Interface<br>Setup                                   | Advanced<br>Setup                                      | Access<br>Management                        | Maintenance                                | Status                          | Help        |
|                |                    |                                                      |                                                        |                                             |                                            |                                 |             |
|                |                    |                                                      |                                                        |                                             |                                            |                                 |             |
| Quick Start    |                    |                                                      |                                                        |                                             |                                            |                                 |             |
|                | Thi<br>'Ou<br>(Int | is ADSL Router<br>lick Start' wizz<br>ternet Service | r is ideal for hon<br>ard will guide you<br>Provider). | ne networking and s<br>I to configure the A | small business netv<br>DSL router to conne | vorking. The<br>ect to your ISP | ,           |
|                |                    |                                                      | RUNWZAR                                                | <b>D</b>                                    |                                            |                                 |             |

For detailed instructions on configuring WAN settings, see the Interface Setup section of this manual.

The Quick Start Wizard is a useful and easy utility to help setup the device to connect to your ISP (Internet Service Provider) with only a few steps required. It will guide you step by step to configure the password, time zone, and WAN settings of your device. The Quick Start Wizard is a helpful guide for first time users to the device.

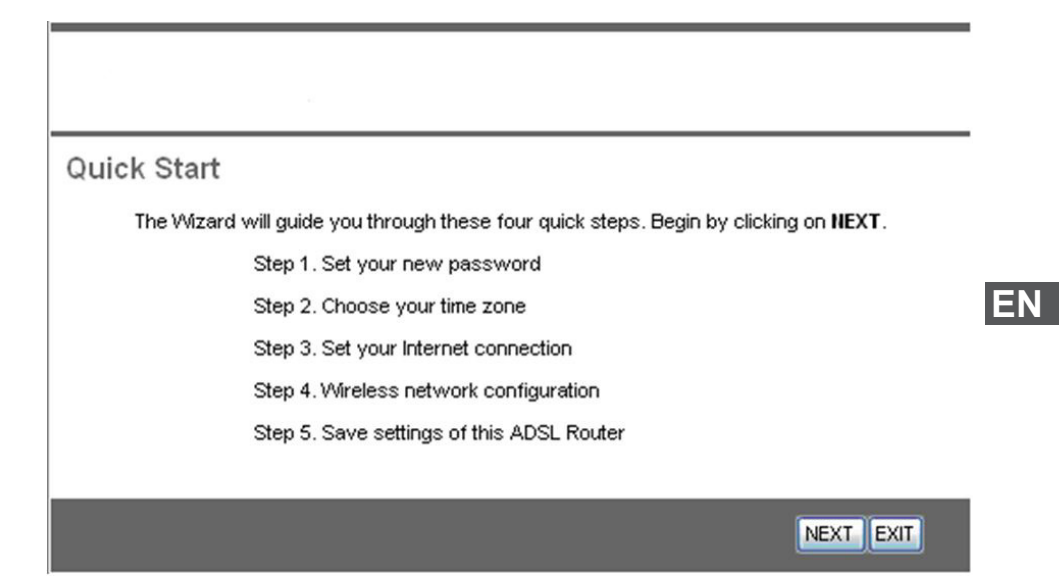

Step1. Set your new password.

| Quick Start - Password                                                    |                                      |
|---------------------------------------------------------------------------|--------------------------------------|
| You may change the <b>admin</b> account password by entering to continue. | in a new password. Click <b>NEXT</b> |
| New Password :                                                            |                                      |
| Confirmed Password :                                                      |                                      |
|                                                                           |                                      |
|                                                                           | BACK NEXT EXIT                       |

Step2: Choose your time zone.

| Quick Start - Time Zone<br>Select the appropriate time zone for your location and click <b>NEXT</b> to continue. |
|----------------------------------------------------------------------------------------------------|
| (GMT) Greenwich Mean Time : Dublin, Edinburgh, Lisbon, London                                                    |
| BACK NEXT EXIT                                                                                                   |

Step3: Set your Internet connection.

### Quick Start - ISP Connection Type

Select the Internet connection type to connect to your ISP. Click NEXT to continue.

| O Dynamic IP Address | Choose this option to obtain a IP address automatically from<br>your ISP.       |
|----------------------|---------------------------------------------------------------------------------|
| Static IP Address    | Choose this option to set static IP information provided to you<br>by your ISP. |
| ● PPPoE/PPPoA        | Choose this option if your ISP uses PPPoE/PPPoA. (For most<br>DSL users)        |
| O Bridge Mode        | Choose this option if your ISP uses Bridge Mode.                                |

BACK NEXT EXIT

| Quick Start - PPPoE/PPF       | 'oA                                |                         | • |
|-------------------------------|------------------------------------|-------------------------|---|
| Enter the PPPoE/PPPoA informs | ition provided to you by your ISP. | Click NEXT to continue. |   |
| Username:                     | username                           |                         |   |
| Password:                     | •••••                              |                         |   |
| VPI:                          | 0 (0~255)                          |                         |   |
| VCI:                          | 33 (1~65535)                       |                         | Ε |
| Connection Type:              | PPPoE LLC                          |                         |   |
|                               |                                    |                         |   |
|                               |                                    | BACK NEXT EXIT          |   |

Step4: Wireless network configuration.

| Quick Start - Wlan          |                                                           |
|-----------------------------|-----------------------------------------------------------|
| You may enable/disable Wan, | change the Wan SSID and Authentication type in this page. |
| Access Point :              | <ul> <li>Activated O Deactivated</li> </ul>               |
| SSID :                      | JCG012345                                                 |
| Broadcast SSID :            | ⊙ Yes ◯ No                                                |
| Authentication Type :       | Disabled                                                  |
|                             |                                                           |
|                             | BACK NEXT EXIT                                            |

Step5: Save settings of this ADSL Router.

| Quick S     | Start Complete !!                                                                                                 |           |
|-------------|----------------------------------------------------------------------------------------------------|-----------|
| The<br>to s | e Setup Wizard has completed. Click on <b>BACK</b> to modify changes or mistakes. C<br>save the current settings. | lick NEXT |
|             | BACK NEXT                                                                                                    | EXIT      |

### Quick Start Completed !!

Saved Changes.

# CLOSE

### Troubleshooting

If the ADSL2+ Router is not functioning properly, you can refer first to this chapter for simple troubleshooting before contacting your service provider. This could save your time and effort but if the symptoms persist, then consult your service provider.

### (1) Problems starting up the router

Problem

None of the LEDs are on when you turn on the router.

Corrective Action

Check the connection between the adapter and the router. If the error persists, you may have a hardware problem. In this case you should contact technical support. Problem

You have forgotten your router login name and / or password.

**Corrective Action** 

Try the default username "admin" and password "admin". If this fails, you can restore your router to its factory settings by holding the Reset button on the back of your router

### (2) Problems with the WAN Interface

Problem

Initialization of the PVC connection ("linesync") failed.

**Corrective Action** 

Ensure that the telephone cable is connected properly from the ADSL port to the wall jack. The ADSL LED on the front panel of the router should be on. Check that VPI, VCI, encapsulation type and type of multiplexing settings are the same as those provided by your ISP. Reboot the router GE. If you still have problems, you may need to verify these settings with your ISP.

#### Frequent loss of ADSL linesync (disconnections).

Ensure that all other devices connected to the same telephone line as your router (e.g. telephones, fax machines, analogue modems) have a line filter connected between them and the wall socket (unless you are using a Central Splitter or Central Filter installed by a qualified and licensed electrician), and ensure that all line filters are correctly installed and the right way around. Missing line filters or line filters installed the wrong way around can cause problem with your ADSL connection, including causing frequent disconnections.

### (3) Problems with the LAN Interface

#### Can't ping any PCs on the LAN.

Check the Ethernet LEDs on the front panel. The LED should be on for a port that has a PC connected. If it is off, check the cables between your router and the PC. Make sure you have uninstalled any software firewall for troubleshooting.

Verify that the IP address and the subnet mask are consistent between the router and the workstations.

Specifications are subject to change without notice.

"The Lechpol company declares that product ML0512 is consistent with the essential requirements and other relevant provisions of directive 1999/5/EC. The proper declaration for download from www.lechpol.eu"

### English

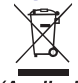

#### Correct Disposal of This Product (Waste Electrical & Electronic Equipment)

(Applicable in the European Union and othor European countries with separate collection systems) This marking shown on the product or Its literature, indicates that It should not be disposed with other household wastes at the end of its working life. To prevent possible harm to the environment or human health from uncontrolled waste disposal, please separate this from other types of wastes and recycle it responsibly to promote the sustainable reuse of material resources.

Household users should contact either the retailer where they purchased this product, or their local government office, for details of where and how they can take this item for environmentally safe recycling. Business users should contact their supplier and check the terms and conditions of the purchase contract This product should not be mixed with other commercial wastes for disposal

Made in China for LECHPOL Zbigniew Leszek, Miętne, 1 Garwolińska Street 08-400 Garwolin.

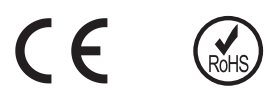

# Zawartość opakowania

- router ADSL2+
- zasilacz
- kabel RJ45
- dwa kable RJ11
- instrukcja obsługi

# Diody informacyjne LED

| Dioda    | Status      | Opis                                       |
|----------|-------------|--------------------------------------------|
| Power    | WYŁ.        | Brak zasilania                             |
|          | WŁ.         | Router włączony                            |
| WLAN     | WŁ.         | OK (WLAN)                                  |
|          | Miga        | Transfer danych (WLAN)                     |
| Internet | Miga        | Transfer danych (ADSL)                     |
| LAN      | WŁ.         | Połączenie Ethernet OK                     |
|          | Miga        | Transfer danych (Ethernet)                 |
| ADSL     | Miga szybko | Status ADSL - próba nazwiązania połączenia |
|          | WŁ.         | Status ADSL - połączono                    |

### 1. Konfiguracja komputera

Przykład konfiguracji komputera z systemem Windows XP.

1.1 Należy wybrać Start -> Ustawienia -> Panel sterowania i dwukrotnie kliknąć opcję Połączenia sieciowe.

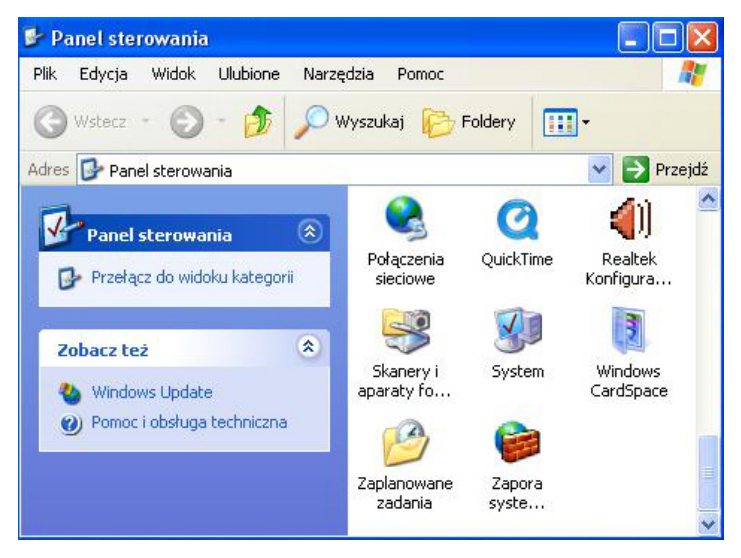

- 1.2 Należy dwukrotnie kliknąć opcję Połączenie lokalne.
- 1.3 Następnie należy wybrać Właściwości.

| Stan:  | Połączenie  | lokalne 2  | ?         |
|--------|-------------|------------|-----------|
| )gólne | Obsługa     |            |           |
| Połą   | czenie      |            |           |
| Sta    | n:          |            | Połączono |
| Cza    | is trwania: |            | 04:55:51  |
| Szy    | bkość:      |            | 1,0 Gb/s  |
| Akty   | wność<br>W  | ystano — 🛐 | Odebrano  |
| Pak    | tiety:      | 34 659     | 41 070    |
| Właś   | iciwości    | Wyłącz     |           |
|        |             |            | Zam       |

1.4 Na liście ustawień należy wyszukać i dwukrotnie kliknąć na **Protokół internetowy** (TCP/IP).

| <sup>p</sup> ołącz używając:                                                  |                                                                                                    |                                                   |
|-------------------------------------------------------------------------------|----------------------------------------------------------------------------------------------------|---------------------------------------------------|
| 🕮 NVIDIA nFor                                                                 | ce 10/100/1000 Mbps                                                                                        | Konfiguruj                                        |
| 'o połączenie wyk                                                             | orzystuje następujące skład                                                                                | lniki:                                            |
| System Ne                                                                     | etBIOS NWLink                                                                                              |                                                   |
| Protokor t                                                                    | ransportowy zgodny z NWL<br>nternetowy (TCP/IP)                                                            |                                                   |
| <                                                                             | iii                                                                                                    |                                                   |
|                                                                               |                                                                                                    |                                                   |
| Zainstalui                                                                    | Odinstalui                                                                                                 | Waściwości                                        |
| Zainstaluj                                                                    | Odinstaluj                                                                                                 | Właściwości                                       |
| Zainstaluj<br>Opis<br>Protokół kontroli<br>Domyślny protok<br>komunikację poł | Odinstaluj<br>itransmisji/Protokół internet<br>ół dla sieci rozległych, umo<br>rączonych sieci różnych typ | Właściwości<br>owy (TCP/IP).<br>źliwiający<br>ów. |

1.5 Należy ustawić opcję Uzyskaj adres IP automatycznie oraz Uzyskaj adres serwera DNS automatycznie.

1.6 Po wprowadzeniu ustawień, należy nacisnąć przycisk OK.

| Właściwości: Protokół internetow                                                                                                    | лу (ТСРЛР) 🛛 🛛 🔀 |  |  |  |
|----------------------------------------------------------------------------------------------------|------------------|--|--|--|
| Ogólne Konfiguracja alternatywna                                                                                                    |                  |  |  |  |
| Przy odpowiedniej konfiguracji sieci możesz automatycznie uzyskać<br>niezbędne ustawienia protokołu IP. W przeciwnym wypadku musisz<br>uzyskać ustawienia protokołu IP od administratora sieci. |                  |  |  |  |
| 💿 Uzyskaj adres IP automatycznie                                                                                                    |                  |  |  |  |
| 🔿 Użyj następującego adresu IP: —                                                                                                    |                  |  |  |  |
| Adres IP:                                                                                                    |                  |  |  |  |
| Maska podsieci:                                                                                                    |                  |  |  |  |
| Brama domyślna:                                                                                                    |                  |  |  |  |
| <ul> <li>Uzyskaj adres serwera DNS autor</li> </ul>                                                                                                    | natycznie        |  |  |  |
| 🔿 Użyj następujących adresów serw                                                                                                    | erów DNS:        |  |  |  |
| Preferowany serwer DNS:                                                                                                    |                  |  |  |  |
| Alternatywny serwer DNS:                                                                                                    |                  |  |  |  |
|                                                                                                    | Zaawansowane     |  |  |  |
|                                                                                                    | OK Anuluj        |  |  |  |

## 2. Połączenie z routerem

W pasku adresu przeglądarki internetowej należy wpisać adres IP routera: **192.168.1.1** i nacisnąć **Enter**. Następnie należy wprowadzić nazwę użytkownika **admin**, hasło **admin** i kliknąć **OK**.

| Connect to 192     | 2.168.1.1 ? 🛛        |
|--------------------|----------------------|
|                    | GR                   |
| GoAhead            |                      |
| <u>U</u> ser name: | 🛃 admin 💌            |
| Password:          | ••••                 |
|                    | Remember my password |
|                    |                      |
|                    | OK Cancel            |

### 3. Szybki start

|                |                    |                                                      |                                                        |                                             |                                            |                                 | ADSL Router |
|----------------|--------------------|------------------------------------------------------|--------------------------------------------------------|---------------------------------------------|--------------------------------------------|---------------------------------|-------------|
| Quick<br>Start | Quick<br>Start     | Interface<br>Setup                                   | Advanced<br>Setup                                      | Access<br>Management                        | Maintenance                                | Status                          | Help        |
|                |                    |                                                      |                                                        |                                             |                                            |                                 |             |
|                |                    |                                                      |                                                        |                                             |                                            |                                 |             |
| Quick Start    |                    |                                                      |                                                        |                                             |                                            |                                 |             |
|                | Thi<br>'Qu<br>(Int | is ADSL Routei<br>lick Start' wizz<br>ternet Service | r is ideal for hon<br>ard will guide you<br>Provider). | ne networking and s<br>I to configure the A | small business netv<br>DSL router to conne | vorking. The<br>ect to your ISP | ,           |
|                |                    |                                                      | RUNWIZAR                                               |                                             |                                            |                                 |             |

Kreator Szybki start (Quick start), jest to użyteczne i łatwe narzędzie do podstawowej konfiguracji urządzenia. Kreator krok po kroku umożliwi skonfigurowanie hasła, strefy czasowej, ustawień połączenia internetowego oraz sieci Wi-Fi. Aby rozpocząć pracę kreatora należy wybrać zakładkę **Quick Start** i kliknąć **Run Wizard**.

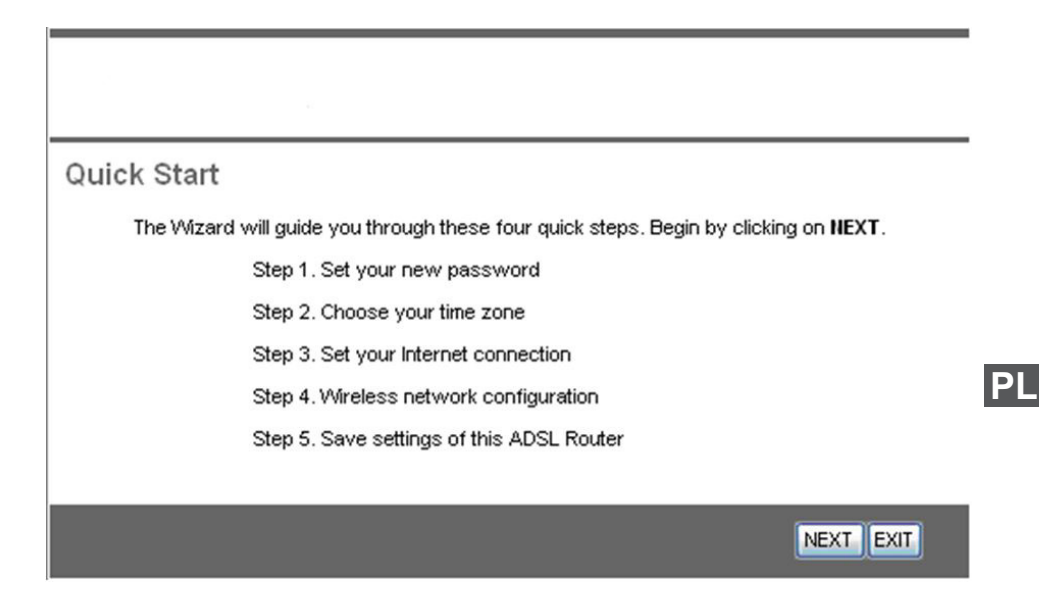

| Krok 1. Ustawienie hasła | dostępu | do routera. |
|--------------------------|---------|-------------|
|--------------------------|---------|-------------|

| Quick Start - Password                                                                             |      |
|----------------------------------------------------------------------------------------------------|------|
| You may change the <b>admin</b> account password by entering in a new password. Click to continue. | NEXT |
| New Password :                                                                                     |      |
| Confirmed Password :                                                                               |      |
|                                                                                                    |      |
| BACK NEXT EX                                                                                       | T    |

Krok 2: Ustawienie strefy czasowej.

| Quick Start - Time Zone                                                               |
|---------------------------------------------------------------------------------------|
| Select the appropriate time zone for your location and click <b>NEXT</b> to continue. |
| (GMT) Greenwich Mean Time : Dublin, Edinburgh, Lisbon, London                         |
|                                                                                       |
| BACK NEXT EXIT                                                                        |

### Krok 3: Ustawienie połączenia internetowego.

### Quick Start - ISP Connection Type

Select the Internet connection type to connect to your ISP. Click NEXT to continue.

| O Dynamic IP Address | Choose this option to obtain a IP address automatically from<br>your ISP.       |
|----------------------|---------------------------------------------------------------------------------|
| Static IP Address    | Choose this option to set static IP information provided to you<br>by your ISP. |
| PPPOE/PPPoA          | Choose this option if your ISP uses PPPoE/PPPoA. (For most<br>DSL users)        |
| O Bridge Mode        | Choose this option if your ISP uses Bridge Mode.                                |

BACK NEXT EXIT

| Quick Start - PPPoE/PPF           | °оА                              |                                   |
|-----------------------------------|----------------------------------|-----------------------------------|
| Enter the PPPoE/PPPoA information | ation provided to you by your IS | P. Click <b>NEXT</b> to continue. |
| Username:                         | username                         |                                   |
| Password:                         | •••••                            |                                   |
| VPI:                              | 0 (0~255)                        |                                   |
| VCI:                              | 33 (1~65535)                     |                                   |
| Connection Type:                  | PPPoE LLC                        |                                   |
|                                   |                                  | L                                 |
|                                   |                                  | BACK NEXT EXIT                    |

Krok 4: Ustawienia sieci Wi-Fi.

| Quick Start - Wlan           |                                                           |
|------------------------------|-----------------------------------------------------------|
| You may enable/disable Wlan, | change the Wan SSID and Authentication type in this page. |
| Access Point :               | Activated O Deactivated                                   |
| SSID :                       | JCG012345                                                 |
| Broadcast SSID :             | Yes ○ No     No                                           |
| Authentication Type :        | Disabled                                                  |
|                              |                                                           |
|                              | BACK NEXT EXIT                                            |

Krok 5: Zapisanie ustawień.

| Quick Start Complete !!                                                                                                    |                |
|----------------------------------------------------------------------------------------------------|----------------|
| The Setup Wizard has completed. Click on <b>BACK</b> to modify changes or mistakes. Click <b>NEXT</b> to save the current settings. |                |
|                                                                                                    | BACK NEXT EXIT |

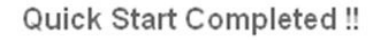

Saved Changes.

### Rozwiązywanie problemów

W tym rozdziale opisane zostały najczęściej występujące problemy i ich rozwiązania. Jeżeli po sprawdzeniu poniższych informacji router nadal nie działa prawidłowo, należy skontaktować się z lokalnym sprzedawcą lub serwisem urządzenia.

#### (1) Problemy z uruchomieniem routera

#### Nie świeci się żadna dioda na routerze.

Należy sprawdzić podłączenie routera do zasilania. Należy sprawdzić włącznik zasilania na tylnym panelu routera.

#### Problem z zalogowaniem się do routera (błędny login, hasło).

Należy spróbować zalogować się na standardowych ustawieniach: **admin**, **admin**. Jeżeli standardowe ustawienia nie działają, należy zrobić reset konfiguracji urządzenia poprzez naciśnięcie przycisku reset na tylnym panelu routera. (Uwaga: naciśnięcie przycisku reset spowoduje skasowanie wszystkich wprowadzonych ustawień).

### (2) Problemy z podłączeniem do internetu

### Zainicjowanie połączenia PVC nie powiodło się.

Należy sprawdzić połączenie kabla telefonicznego. Należy sprawdzić, czy wszystkie inne urządzenia podłączone do linii telefonicznej poprzedzone są filtrem ADSL. Należy sprawdzić ustawienia połączenia internetowego. Należy spróbować wyłączyć i ponownie włączyć router.

CLOSE

#### Częste rozłączanie połączenia internetowego.

Należy sprawdzić, czy wszystkie inne urządzenia podłączone do linii telefonicznej poprzedzone są filtrem ADSL.

### (3) Problemy z siecią LAN

#### Komputer nie może się podłączyć do sieci.

Należy sprawdzić połączenie kabla ethernetowego pomiędzy komputerem a routerem. Należy sprawdzić ustawienia **Połączenia lokalnego** w komputerze.

Specyfikacja produktu może ulec zmianie bez powiadomienia.

"Niniejszym firma Lechpol oświadcza, że urządzenie ML0512 jest zgodne z zasadniczymi wymaganiami oraz innymi stosownymi postanowieniami dyrektywy 1999/5/WE. Właściwa deklaracja do pobrania na stronie www.lechpol.eu"

### Poland

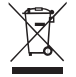

#### Prawidłowe usuwanie produktu (zużyty sprzęt elektryczny i elektroniczny)

Oznaczenie umieszczone na produkcie lub w odnoszących się do niego tekstach wskazuje, że po upływie okresu użytkowania, nie należy usuwać go z innymi odpadami pochodzącymi z gospodarstw domowych. Aby uniknąć szkodliwego wpływu na środowisko naturalne i zdrowie ludzi wskutek niekontrolowanego usuwania odpadów, prosimy o oddzielenie produktu od innego typu odpadów oraz odpowiedzialny recykling w celu promowania ponownego użycia zasobów materialnych jako stałej praktyki.

W celu uzyskania informacji na temat miejsca i sposobu bezpiecznego dla środowiska recyklingu tego produktu, użytkownicy w gospodarstwach domowych powinni skontaktować się z punktem sprzedaży detalicznej, w którym dokonali zakupu produktu, lub z organem władz lokalnych.

Użytkownicy w firmach powinni skontaktować się ze swoim dostawcą i sprawdzić warunki umowy zakupu. Produktu nie należy usuwać razem z innymi odpadami komercyjnymi.

Wyprodukowano w CHRL dla LECHPOL Zbigniew Leszek, Miętne ul. Garwolińska 1, 08-400 Garwolin.

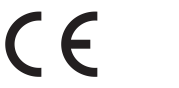

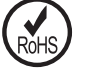

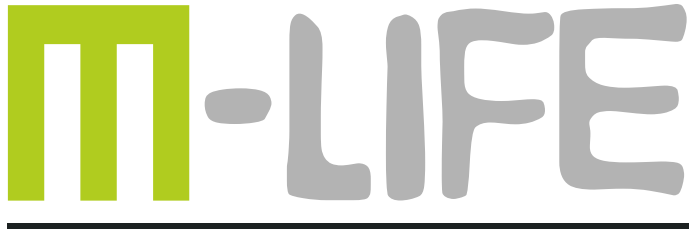

# mobile accessories

www.m-life.pl